## 2024年10月8日訂正

<1>マイページ登録方法(つづき)

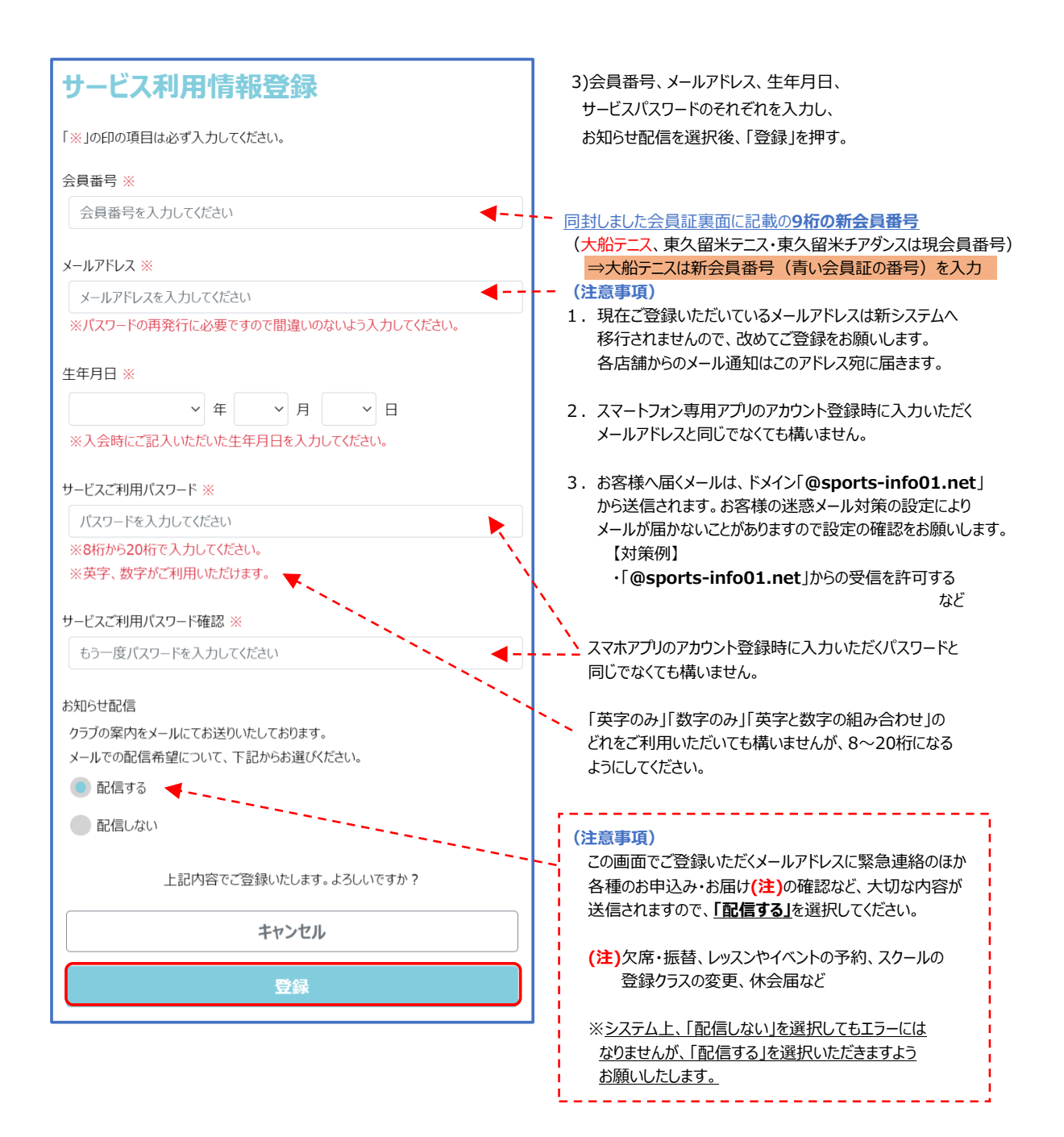